×

# Gerar Arquivo Texto de OS de Cobrança Para Smartphone

O objetivo desta funcionalidade é gerar o arquivo texto de ordens de serviço para smartphone, que recebe como parâmetro o tipo da ordem de serviço para o qual será gerado o arquivo texto. A opção pode ser acessada via **Menu de Sistema**, no caminho: **GSAN > Atendimento ao Público > Ordem de Serviço > Acompanhamento OS de Cobrança > Gerar Arquivo Texto de OS de Cobrança para Smartphone**.

Feito isso, o sistema acessa a tela abaixo:

#### Observação

Informamos que os dados exibidos nas telas a seguir são fictícios e não retratam informações de clientes.

| update:<br>31/08/2017 ajuda:gerar_arquivo_texto_de_os_de_cobranca_para_smartphone https://www.gsan.com.br/doku.php?id=ajuda:gerar_arquivo_texto_de_os_de_cobranca_para_s | martphone |
|----------------------------------------------------------------------------------------------------|-----------|
| 01:11                                                                                                    |           |

| ento ao Publico -> Ordem de Servico -> Acompanhamento OS de Cobranca -> Gerar Arquivo Texto de OS de Cobranca para Smartphone |          |                                            |                          |
|----------------------------------------------------------------------------------------------------|----------|--------------------------------------------|--------------------------|
| Gerar Arquivo Texto de Ordens de Serviço para Smartphone                                                                      |          |                                            |                          |
| Para gerar o arquivo texto de                                                                                                 | e ordens | s de serviço para smartphone, informe os o | lados abaixo:            |
| Empresa:*                                                                                                    | COMP     | ESA 👻                                      |                          |
| Tipo da Ordem de                                                                                                    | 0.S. E   | DE COBRANÇA                                |                          |
| Serviço:                                                                                                    |          |                                            |                          |
| Filtro pra Geração do Arq                                                                                                    | uivo T)  | (T                                         |                          |
| Localidade:*                                                                                                    | 1        | AFOGADOS DA INGAZEIRA                      | 8                        |
| Setor Comercial Inicial:*                                                                                                    | 175      | AFOGADO DA INGAZEIRA                       | 8                        |
| Quadra Inicial:                                                                                                    |          |                                            |                          |
| Setor Comercial Final:*                                                                                                    | 175      | AFOGADO DA INGAZEIRA                       | 8                        |
| Quadra Final:                                                                                                    |          |                                            |                          |
| Tipo de Serviço:                                                                                                    |          |                                            |                          |
| *Campos Obrigatórios                                                                                                    |          |                                            |                          |
| Consultar Quantidade                                                                                                    | 246      | Qtd Máx. OS: 200                           | Consultar OS             |
| Desfazer Cancelar                                                                                                    |          | Gerar Rel                                  | atório Gerar Arquivo TXT |

Acima, o usuário pode optar por gerar o arquivo de texto contendo as ordens de serviço para serem transmitidas para o *Smartphone*, correspondente aos critérios de filtro informados. Os arquivos

texto gerados ficarão na situação *DISPONÍVEL*. Ao clicar no botão **Consultar Quantidade**, o sistema exibe a tela contendo a quantidade de ordens de serviço que atenderam aos parâmetros informados, conforme abaixo:

| nto ao Publico -> Ordem de Servico -> Acompanhamento OS de Cobranca -> Gerar Arquivo Texto de OS de Cobranca para Smartphone |                                                       |                                                                                                    |                    |         |              |                  |        |
|----------------------------------------------------------------------------------------------------|-------------------------------------------------------|----------------------------------------------------------------------------------------------------|--------------------|---------|--------------|------------------|--------|
| Gerar Arquivo Texto de Ordens de Serviço para Smartphone                                                                     |                                                       |                                                                                                    |                    |         |              |                  |        |
| Para gerar o arquivo texto d                                                                                                 | e ordens                                              | s de serviç                                                                                                    | o para smarti      | phone,  | informe os d | ados abaixo:     |        |
| Empresa:*                                                                                                    | COMP                                                  | ESA                                                                                                    |                    | Ŧ       | •            |                  |        |
| Tipo da Ordem de<br>Serviço:*                                                                                                | 0.S. [                                                | DE COBF                                                                                                    | RANÇA              |         |              |                  |        |
| Filtro pra Geração do Arc                                                                                                    | uivo Τ)                                               | кт                                                                                                    |                    |         |              |                  |        |
| Localidade:*                                                                                                    | 1                                                     |                                                                                                    | OGADOS D           | A ING   | AZEIRA       | 8                |        |
| Setor Comercial Inicial:*                                                                                                    | 175                                                   |                                                                                                    | OGADO DA           | INGA    | ZEIRA        | 8                |        |
| Quadra Inicial:                                                                                                    |                                                       | ]                                                                                                    |                    |         |              |                  |        |
| Setor Comercial Final:*                                                                                                    | 175                                                   |                                                                                                    | OGADO DA           | INGA    | ZEIRA        | 8                |        |
| Quadra Final:                                                                                                    |                                                       |                                                                                                    |                    |         |              |                  |        |
| Tipo de Serviço:                                                                                                    | CORTE<br>FISCAL<br>FISCAL<br>FISCAL<br>RELIG<br>RESTA | CORTE<br>FISCALIZACAO DA ANALISE<br>FISCALIZACAO DE CORTE<br>FISCALIZACAO DE IMOVEL<br>RELIGACAO<br>RESTABELECIMENTO DE LIGACAO |                    |         |              |                  |        |
| Concultor Quantidada                                                                                                    | *Campo                                                | os Obrigat                                                                                                    | onos               | n       |              | Consul           | tar OS |
| Consultar Quantidade                                                                                                    |                                                       | Qtd Max                                                                                                    | k. US: <b>20</b> 0 |         |              | Consu            |        |
| Ordens de Serviço                                                                                                    |                                                       |                                                                                                    |                    |         |              |                  |        |
| Marcar Inscrição                                                                                                    | N                                                     | Matrícula                                                                                                    | Ordem (<br>Serviç  | de<br>o |              | Tipo de Serviço  |        |
| 001.175.050.0053                                                                                                    | .000                                                  | 69000                                                                                                    | 12091060           |         |              | CORTE            | Â      |
| 001.175.050.0278                                                                                                    | .000                                                  | 16160                                                                                                    | 28844252           |         |              | CORTE            |        |
| 001.175.050.0283                                                                                                    | .000 10                                               | 3921923                                                                                                    | 29465108           |         |              | CORTE            |        |
| 001.175.050.0283                                                                                                    | .000 10                                               | 3921923                                                                                                    | 30002709           |         |              | CORTE            |        |
| 001.175.050.0285                                                                                                    | .000                                                  | 16187                                                                                                    | 32319574           |         | FISCAL       | IZACAO DE IMOVEL |        |
| ☑ 001.175.050.0307.000 16209 920 FISCALIZACAO DE IMOVEL                                                                      |                                                       |                                                                                                    |                    |         |              |                  |        |
| Total Selecionado: 199                                                                                                    |                                                       |                                                                                                    |                    |         |              |                  |        |
| Desfazer Cancelar Gerar Relatório Gerar Arquivo TXT                                                                          |                                                       |                                                                                                    |                    |         |              |                  |        |

A geração do arquivo respeitará a regra da quantidade máxima de imóveis. Foi alterada a funcionalidade **Gerar Arquivo Texto de OS de Cobrança para Smartphone** de modo a criar, após a informação do filtro para geração do arquivo texto, um botão

**Consultar O.S**, que exibirá todos os imóveis que fazem parte desse filtro, embora marcando apenas aqueles dentro do limite da quantidade máxima parametrizada.

Esses imóveis são exibidos com os seguintes dados:

Imóveis Selecionados:

Selecionar (indicador de marcação);

Matrícula;

Inscrição;

Tipo de Serviço;

Será permitido que imóveis pré-selecionados sejam desmarcados, bem como a marcação de outros da lista. Para marcar ou desmarcar todos os registros selecionados, clique no *link* **Marcar**.

No menu do **GSAN**, o caminho das funcionalidades será específico para cada tipo de O.S. que se deseja acompanhar. Ao chamar as funcionalidades associadas, deve ser passado o respectivo tipo de O.S. como parâmetro, correspondente à identificação dos tipos cadastrados. O sistema GSAN Web gera e transmite o movimento das ordens de serviço correspondentes para o *Smartphone*. O novo módulo permite à equipe de campo efetuar o acompanhamento e registro da execução dos serviços relacionados, retornando ao **GSAN Web** o resultado da execução das respectivas ordens, para que sejam efetuadas as atualizações cabíveis na base de dados corporativa. A funcionalidade no sistema GSAN Web **Gerar Arquivo Texto de Ordens de Serviço de Cobrança para Smartphone**, será ativada por uma chamada no menu do GSAN específica para o **Acompanhamento OS de Cobrança** e deverá receber como parâmetro o *tipo da ordem de serviço* para o qual será gerado o arquivo texto (neste caso, o parâmetro será correspondente ao tipo **O.S. de Cobrança**). A funcionalidade apresenta a tela contendo inicialmente:

Empresa:

Caso a empresa associada ao usuário que está logado no sistema seja a empresa principal (no caso, a **Compesa**), serão exibidas as empresas ativas, para que possa ser selecionada a responsável pela execução dos serviços;

°

0

Caso a empresa associada ao usuário que está logado no sistema não seja a empresa principal, o sistema exibe a descrição da empresa associada e não habilitada para alteração, a qual será a empresa responsável pela execução dos serviços.

Tipo da Ordem de Serviço:

O sistema exibe a descrição do tipo recebido como parâmetro, neste caso **O.S. de Cobrança**, e não habilita para alteração. Em seguida, o sistema exibe a tela com as opções de filtro para que o usuário possa informar os critérios a serem utilizados na seleção das ordens:

Localidade;

Setor Comercial Inicial e Final;

Quadra Inicial e Final;

Tipo de Serviço (permitir selecionar mais de um tipo); O sistema oferece opções para que o usuário possa:

Visualizar na tela o quantitativo de imóveis (O.S.) que foram selecionados de acordo com os parâmetros informados;

Gerar um relatório sintético, contendo a localidade e intervalos de setor comercial e quadra informados, discriminando por tipo de serviço a quantidade de imóveis (O.S.) existentes na base de dados.

Para a seleção das ordens de serviço de Cobrança, deverão ser consideradas as ordens geradas:

Na situação PENDENTE;

Com tipo de serviço associado, que possua o indicador de cobrança ativo e que satisfaça ao(s) tipo(s) informado(s) nos critérios de filtro informados (Localidade, Setor e Quadra);

Caso as ordens de serviços sejam do tipo Corte e Supressão será considerada, apenas, as que possuem imóveis com débitos pendentes.

#### MODELO: RELATÓRIO QUANTITATIVO DOS IMÓVEIS POR TIPO DE SERVIÇO -R1497

|              | prefacorio gu.<br>Localidade: 51 | antitativo dos Imõveis por Tipo de Serviço<br>Setor Inicial: 812 - Setor Final: 812<br>Quadra Inicial: 2 - Quadra Final: 9 | 09/09/2013<br>17:56:49<br>R1497 |
|--------------|----------------------------------|----------------------------------------------------------------------------------------------------|---------------------------------|
| calidade: 51 | - CUSTODIA                       |                                                                                                    |                                 |
| Setor        | Quadra                           | Tipo de Serviço                                                                                                    | Qtd de Imóveis                  |
| 812          | 2                                | CORTE ADMINISTRATIVO                                                                                                    | 16                              |
| 812          | 2                                | CORTE SELETIVO                                                                                                    | 2                               |
| 812          | 3                                | CORTE ADMINISTRATIVO                                                                                                    | 19                              |
| 812          | 3                                | CORTE SELETIVO                                                                                                    | 2                               |
| 812          | 6                                | CORTE ADMINISTRATIVO                                                                                                    | 15                              |
| 812          | 6                                | CORTE SELETIVO                                                                                                    | 2                               |
| 812          | 7                                | CORTE ADMINISTRATIVO                                                                                                    | 10                              |
| 812          | 8                                | CORTE ADMINISTRATIVO                                                                                                    | 3                               |
| 812          | 9                                | CORTE ADMINISTRATIVO                                                                                                    | 18                              |
|              |                                  | Quantidade de Imóveis por Localidade;                                                                                      | 87                              |
|              |                                  | Quantidade total de Imóveis;                                                                                               | 87                              |

## Tela de Sucesso

| Gsan -> Atendim       | <del>:nto ao P</del> ublico -> Ordem de Servio | co -> Acompanhamento | ) OS de Cobranca -> ( | Gerar Arquivo Texto de | OS de Cobranca para S | Smartphone |
|-----------------------|------------------------------------------------|----------------------|-----------------------|------------------------|-----------------------|------------|
| Sucesso               |                                                |                      |                       |                        |                       |            |
| Arquivo Texto Cr      | iado com Sucesso.                              |                      |                       |                        |                       |            |
|                       |                                                |                      |                       |                        |                       |            |
| <u>Menu Principal</u> |                                                |                      |                       |                        |                       |            |
|                       |                                                |                      |                       |                        |                       |            |

## **Preenchimento dos Campos**

| Campo   | Orientações para Preenchimento                                                                                                    |
|---------|----------------------------------------------------------------------------------------------------|
| Empresa | Campo obrigatório - Selecione uma das opções disponibilizadas pelo sistema.<br>Caso a empresa associada ao usuário que está logado no sistema seja a<br>empresa principal (no caso, a Compesa), será exibida a descrição das<br>empresas ativas, para que possa ser selecionada a empresa responsável pela<br>execução dos serviços.<br>Caso a empresa associada ao usuário que está logado no sistema não seja a<br>empresa principal, será exibida a descrição da empresa associada, não<br>habilitada para alteração, a qual será a empresa responsável pela execução<br>dos serviços. |

| Campo                                     | Orientações para Preenchimento                                                                                                    |
|-------------------------------------------|----------------------------------------------------------------------------------------------------|
| Tipo da Ordem de<br>Serviço               | Campo obrigatório - Este campo será exibido pelo sistema e não permite<br>alteração.<br>Caso a ordem de serviço seja do tipo <i>Corte</i> ou <i>Supressão</i> , o sistema verifica se<br>o imóvel associado tem débitos. Caso o imóvel não tenha débitos, não será<br>considerada a ordem a ordem de serviço.          |
| Filtro para<br>Geração do<br>Arquivo TXT: |                                                                                                    |
| Localidade(*)                             | Campo obrigatório - Informe o código da localidade, ou clique no botão 🔍,<br>link <b>Pesquisar Localidade</b> , para selecionar a localidade desejada. O nome da<br>localidade será exibido no campo ao lado.                                                                                                    |
|                                           | Para apagar o conteúdo do campo, clique no botão 🕙 ao lado do campo em<br>exibição.                                                                                                    |
| Setor Comercial<br>Inicial                | Campo obrigatório - Informe o código do setor inicial, ou clique no botão 🔍,<br>link <b>Pesquisar Setor Comercial</b> , para selecionar o setor desejado. O nome do<br>setor será exibido no campo ao lado.<br>O setor informado será replicado no campo <i>Setor Comercial Final</i> e será<br>permitida alteração.   |
|                                           | Para apagar o conteúdo do campo, clique no botão   ao lado do campo em<br>exibição.                                                                                                    |
| Quadra Inicial                            | Informe o número da quadra inicial cadastrada no sistema para consultar. Este número será replicado no campo <i>Quadra Final</i> e será permitida alteração.                                                                                                    |
| Setor Comercial Final                     | Campo obrigatório - Informe o código do setor final, ou clique no botão R, link<br><b>Pesquisar Setor Comercial</b> , para selecionar o setor desejado. O nome do<br>setor será exibido no campo ao lado.<br>O setor foi replicado a partir do campo <i>Setor Comercial Inicial</i> , mas será<br>permitida alteração. |
|                                           | Para apagar o conteúdo do campo, clique no botão 🔗 ao lado do campo em<br>exibição.                                                                                                    |
| Quadra Final                              | Informe o número da quadra final cadastrada no sistema para consultar. Este<br>número foi replicado a partir do campo <i>Quadra Inicial</i> , mas será permitida<br>alteração.                                                                                                    |
| Tipo de Serviço                           | Marque um ou mais tipos de serviços. Para marcar mais de uma opção,<br>mantenha a tecla <i>Ctrl</i> pressionada e clique nas demais opções que julgar<br>necessárias.                                                                                                    |
| Consultar<br>Quantidade                   | Este campo será exibido pelo sistema após a realização do filtro e não é<br>permitida alteração.                                                                                                    |
| Qtd Máx. OS                               | O sistema exibe a quantidade máxima de O.S. por arquivo, e não permite<br>alteração.                                                                                                    |

# Funcionalidade dos Botões

| Botão | Descrição da Funcionalidade                                                  |
|-------|------------------------------------------------------------------------------|
| R     | Ao clicar neste botão, o sistema permite consultar um dado na base de dados. |

| Botão                | Descrição da Funcionalidade                                                                                                    |
|----------------------|----------------------------------------------------------------------------------------------------|
| ×                    | Ao clicar neste botão, o sistema apaga o conteúdo do campo em exibição.                                                                                                    |
| Consultar Quantidade | Ao clicar neste botão, o sistema exibe o quantitativo de imóveis (OS), com base nos parâmetros informados.                                                                                                    |
| Consultar O.S        | Ao clicar neste botão, o sistema permite consultar os imóveis que atenderam aos parâmetros do filtro.                                                                                                    |
| Desfazer             | Ao clicar neste botão, o sistema desfaz a última operação realizada.                                                                                                    |
| Cancelar             | Ao clicar neste botão, o sistema cancela a operação e retorna à tela principal.                                                                                                    |
| Gerar Relatório      | Ao clicar neste botão, o sistema comanda a geração do<br><b>RELATÓRIO QUANTITATIVO DOS IMÓVEIS POR</b><br><b>TIPO DE SERVIÇO - R1497</b> (sintético), com as<br>quantidades de ordens de serviços, agrupadas por<br>quadra e tipo de serviço. |
| Gerar Arquivo TXT    | Ao clicar neste botão, o sistema comanda a geração do<br>arquivo texto, com base nos parâmetros informados,<br>com as informações da ordem de serviço que será<br>enviada para o celular.                                                     |

### Referências

Consultar Arquivo Texto de Ordens de Serviço para Smartphone

Acompanhamento de Ordem de Serviço de Cobrança

**Termos Principais** 

Ordem de Serviço

Clique aqui para retornar ao Menu Principal do GSAN

From: https://www.gsan.com.br/ - Base de Conhecimento de Gestão Comercial de Saneamento

Permanent link: https://www.gsan.com.br/doku.php?id=ajuda:gerar\_arquivo\_texto\_de\_os\_de\_cobranca\_para\_smartphone

Last update: 31/08/2017 01:11

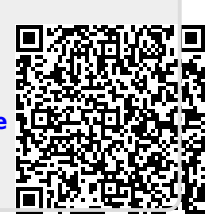